FLORIDA ASTLANTIC UNIVERSITY,

Osher Lifelong Learning Institute, Jupiter

EXPLORE REGISTER CLASSES FOR MEMBERS DONATE RENT WITH US INSTRUCTORS

The Modern Presidency from Kennedy to Trump:

This lecture will focus on how personality helped shape the politics of many of our modern presidents.

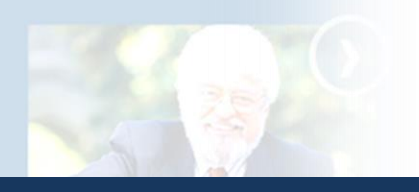

# Accessing Your Class Lecture Notes Osher Lifelong Learning Institute at FAU, Jupiter

NFORMATION

JN AM

peoming Events, Lectures nd Courses

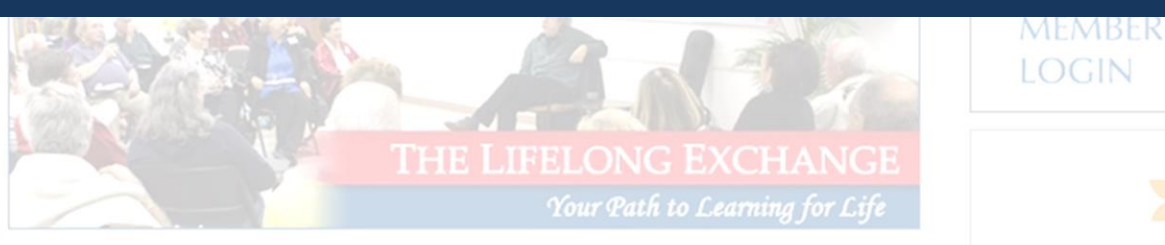

illa, Politics and Trump onlay, October 17, 2017

The Osher Lifelong Learnin

From our website (<u>www.fau.edu/osherjupiter</u>), click on the **Osher LLI Jupiter Member Login image** (circled in red).

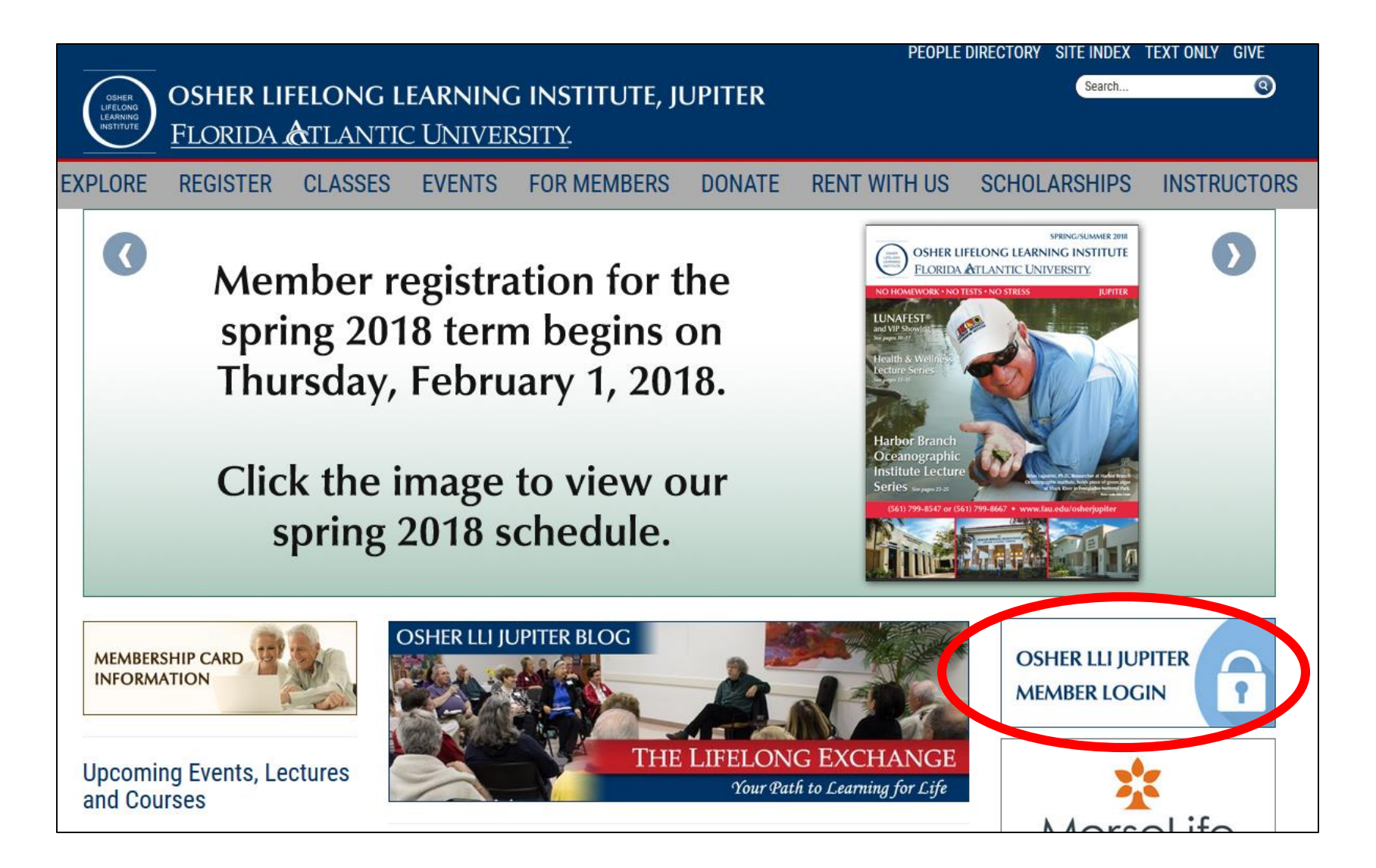

Clicking on the **Osher LLI Jupiter Member Login** image will take you to our online registration system's login page. Enter your member ID and password in the text boxes and then click on the **Login** button.

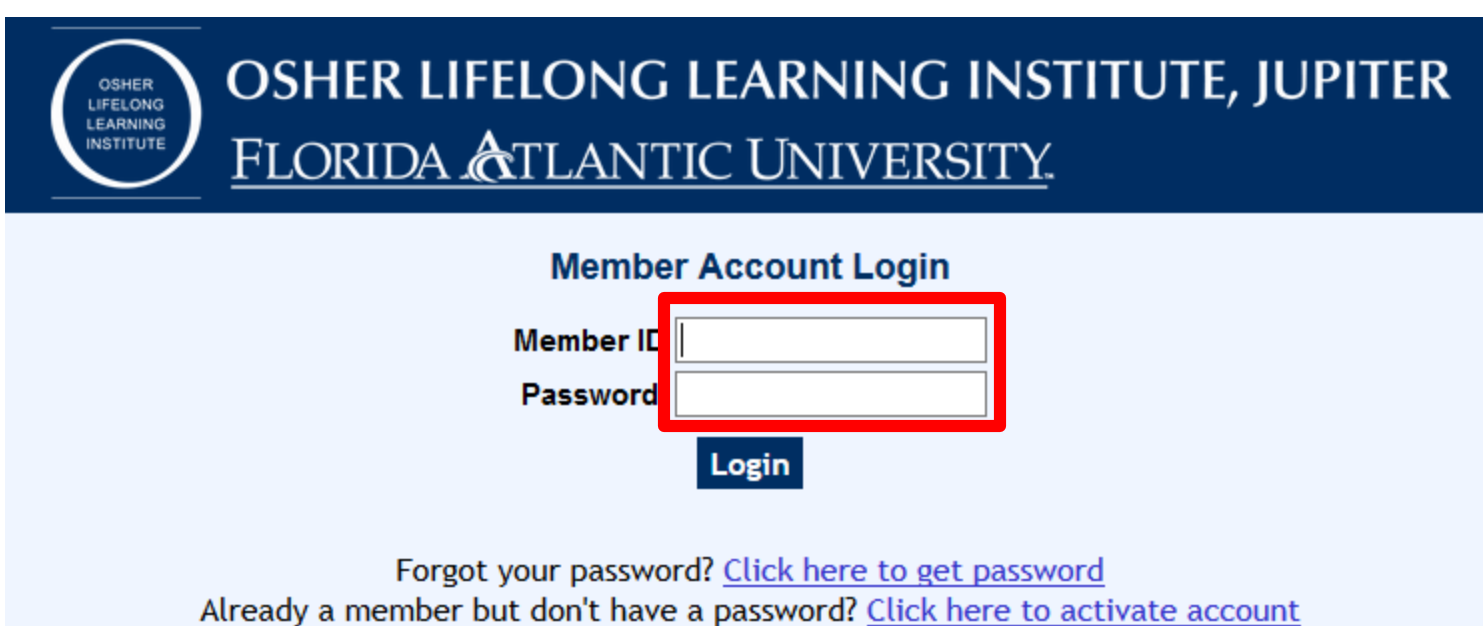

Want to become a member? Click here to sign up

## Once logged in to your profile page, click on the **My Classes** link.

| Welcome,        | OSHER LIFELONG LEARNING INSTITUTE, JUPITER<br>FLORIDA CTLANTIC UNIVERSITY.<br>Profile Registration My Classes Change Password Log out |  |  |  |  |
|-----------------|----------------------------------------------------------------------------------------------------|--|--|--|--|
|                 |                                                                                                    |  |  |  |  |
|                 | Member Profile                                                                                                    |  |  |  |  |
|                 | First Name:                                                                                                    |  |  |  |  |
|                 | Last Name:                                                                                                    |  |  |  |  |
|                 | Middle Name:                                                                                                    |  |  |  |  |
|                 | Nickname:                                                                                                    |  |  |  |  |
|                 | Email:                                                                                                    |  |  |  |  |
|                 | Gender: Male                                                                                                    |  |  |  |  |
|                 | Former/Current Profession: Business                                                                                                   |  |  |  |  |
|                 | How did you hear about us? Other                                                                                                    |  |  |  |  |
| Membership Info |                                                                                                    |  |  |  |  |

## Under the **My Classes** page, set the year and term in which the class is offered.

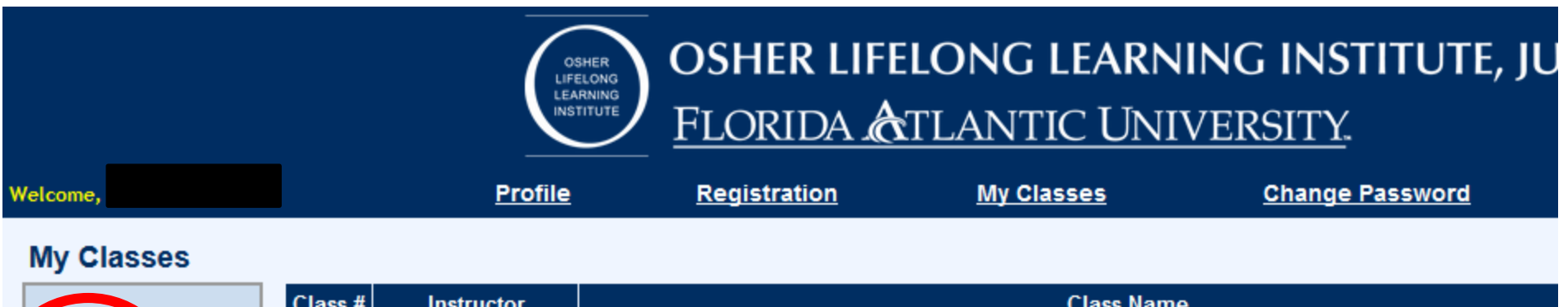

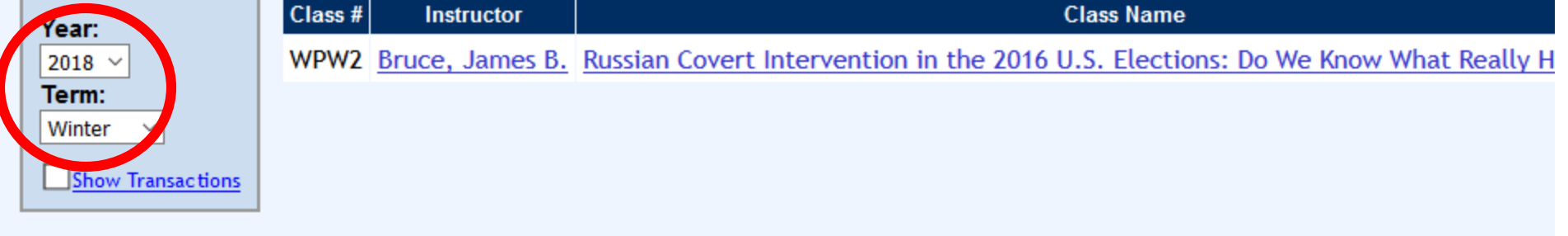

Once you have the correct year and term, click on the class link.

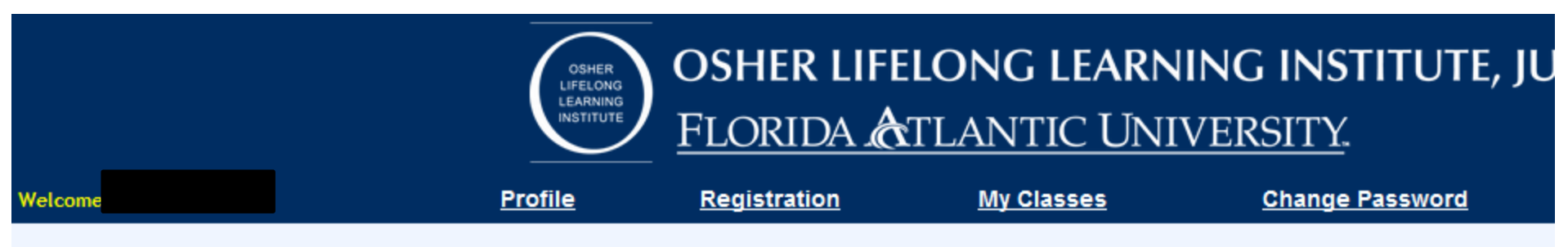

#### My Classes

| Year              | Class # | Instructor      | Class Name                                                                       |
|-------------------|---------|-----------------|----------------------------------------------------------------------------------|
| 2018 ~            | WPW2    | Bruce, James B. | Russian Covert Intervention in the 2016 U.S. Elections: Do We Know What Really H |
| Term:<br>Winter ~ |         |                 |                                                                                  |
| Show Transactions |         |                 |                                                                                  |

## Click on the Lecture Notes link to download a PDF copy of the class notes.

## Russian Covert Intervention in the 2016 U.S. Elections: Do We Know What Really Back to previous page Happened?

#### James B. Bruce

This lecture will unpack and seek to clarify a key controversy surrounding the November 2016 election of Donald J. Trump. The unprecedented resignation of President Trump's National Security Advisor, Michael J. Flynn, only 24 days into the administration, and the persisting controversy since have highlighted the seriousness of the allegations of Russian covert intervention and the combined resolve of the investigations of Special Counsel Robert Mueller, the Congress, and the media to ascertain the truth of these allegations and present the facts and implications to the American people.

This lecture will address the following questions: What did Vladimir Putin and Russian intelligence actually do to attempt to influence the Trump and Clinton campaigns and the outcome of the 2016 U.S. presidential election?

- How extensive was the cyber hacking and the injection of fake news and propaganda into U.S. social media and other campaign activities?
- How extensive was the cyber hacking and the injection of fake news and propaganda into U.S. social media and other campaign activities?
- Were there pre-election back-channel contacts between Russian officials and the Trump campaign organization intended to facilitate Russian covert influence on the election?
- What effects did Russian influence attempts have on the results of the election?

In the year that has passed since the election, much new information has emerged to enable a more evidence-based approach to understanding these key controversies that clouded the election process, shaped Trump's disparagement of U.S. intelligence agencies and raised troubling questions that challenged the legitimacy of the election of the 45<sup>th</sup> President of the United States.

## Opening week discount: Buy any four opening week classes for \$75 (Osher LLI members only). This discount is not applicable to the Amadeus program.

#### Lecture Notes